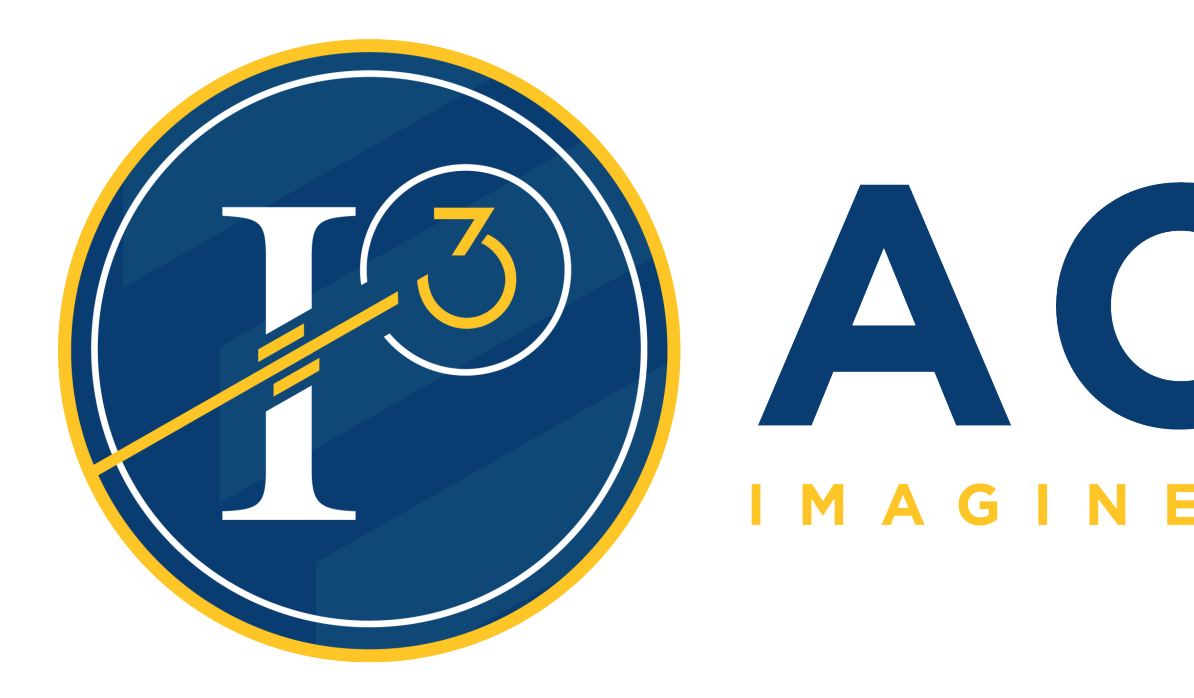

Helpdesk Initial Login

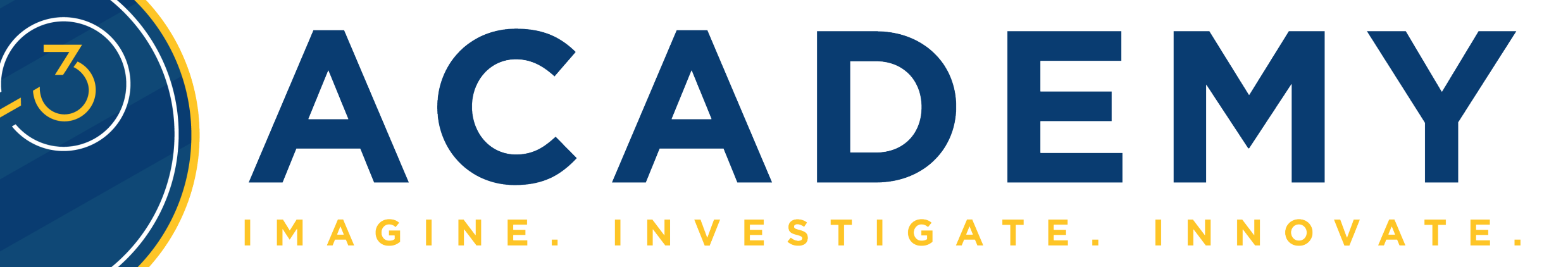

# Navigate to helpdesk.i3academy.org

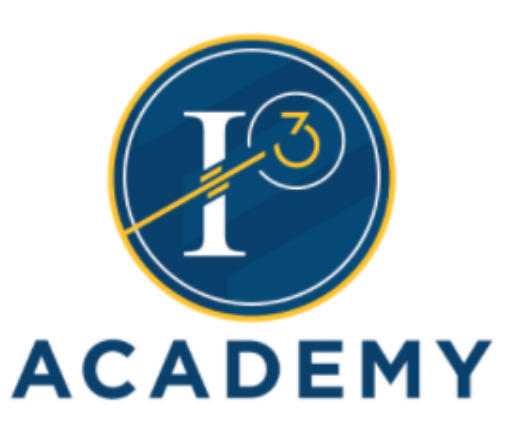

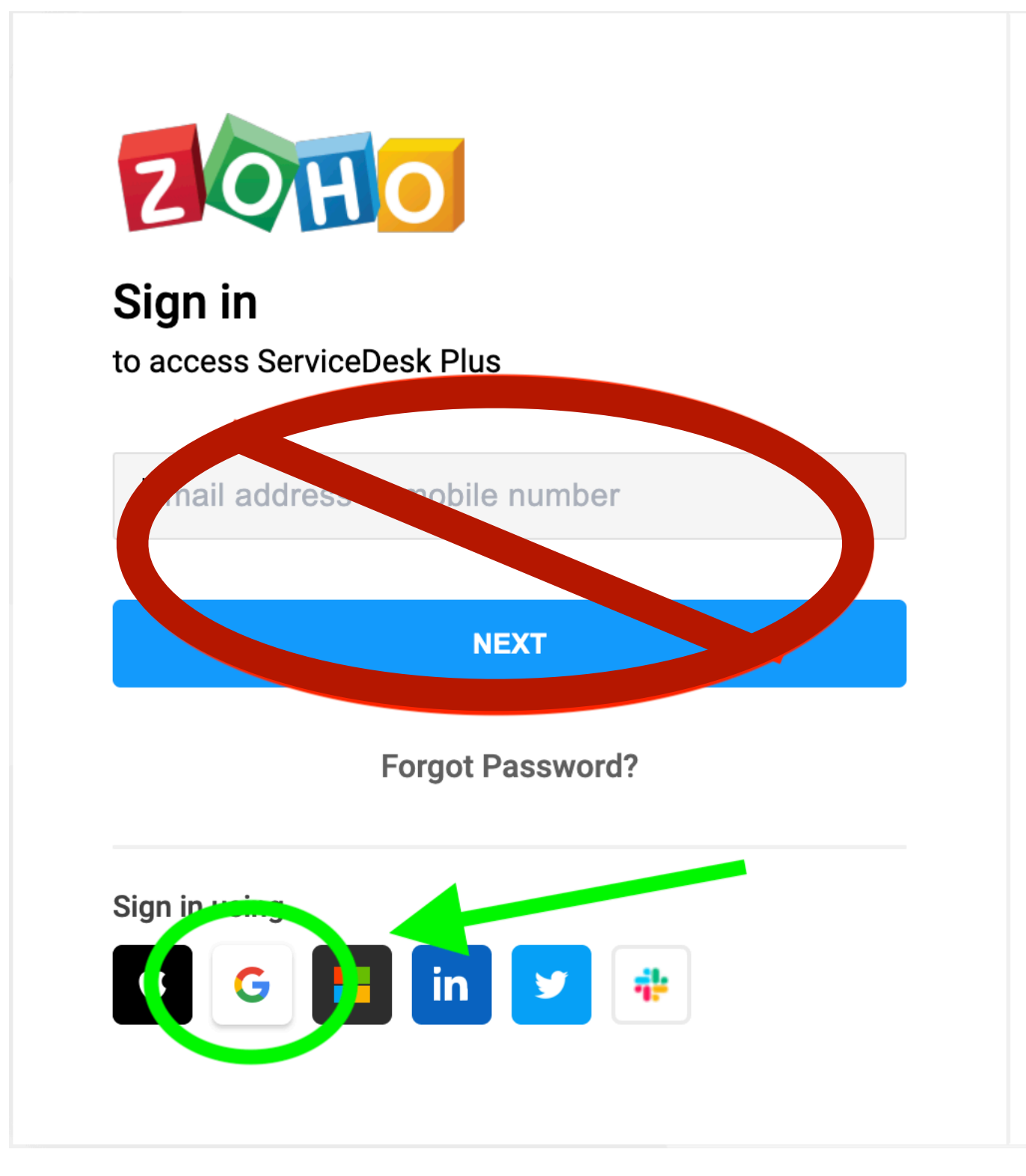

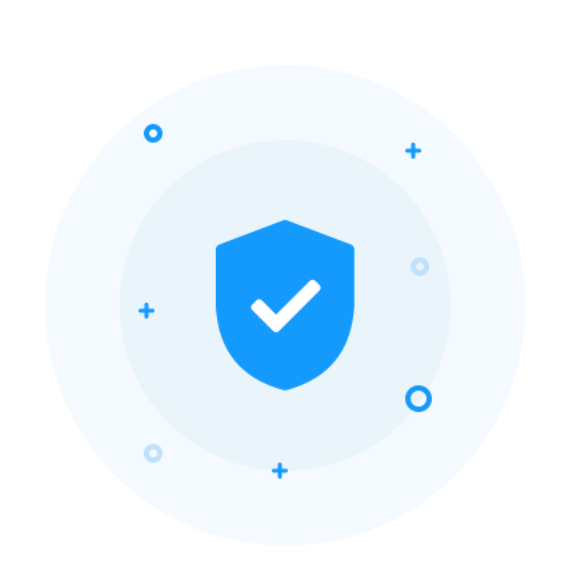

#### **KEEP YOUR ACCOUNT SECURE**

Zoho OneAuth is our new in-house multi-factor authentication app. Shield your Zoho account with OneAuth now.

**Click the link** for Google

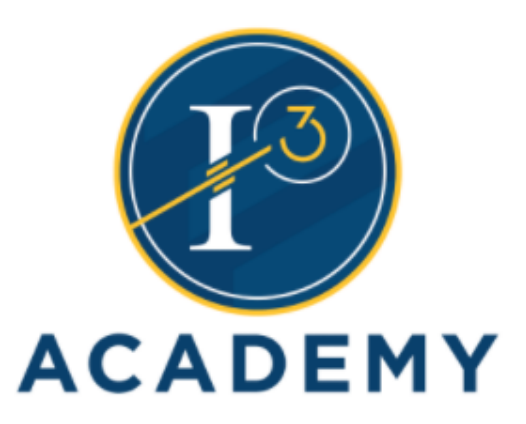

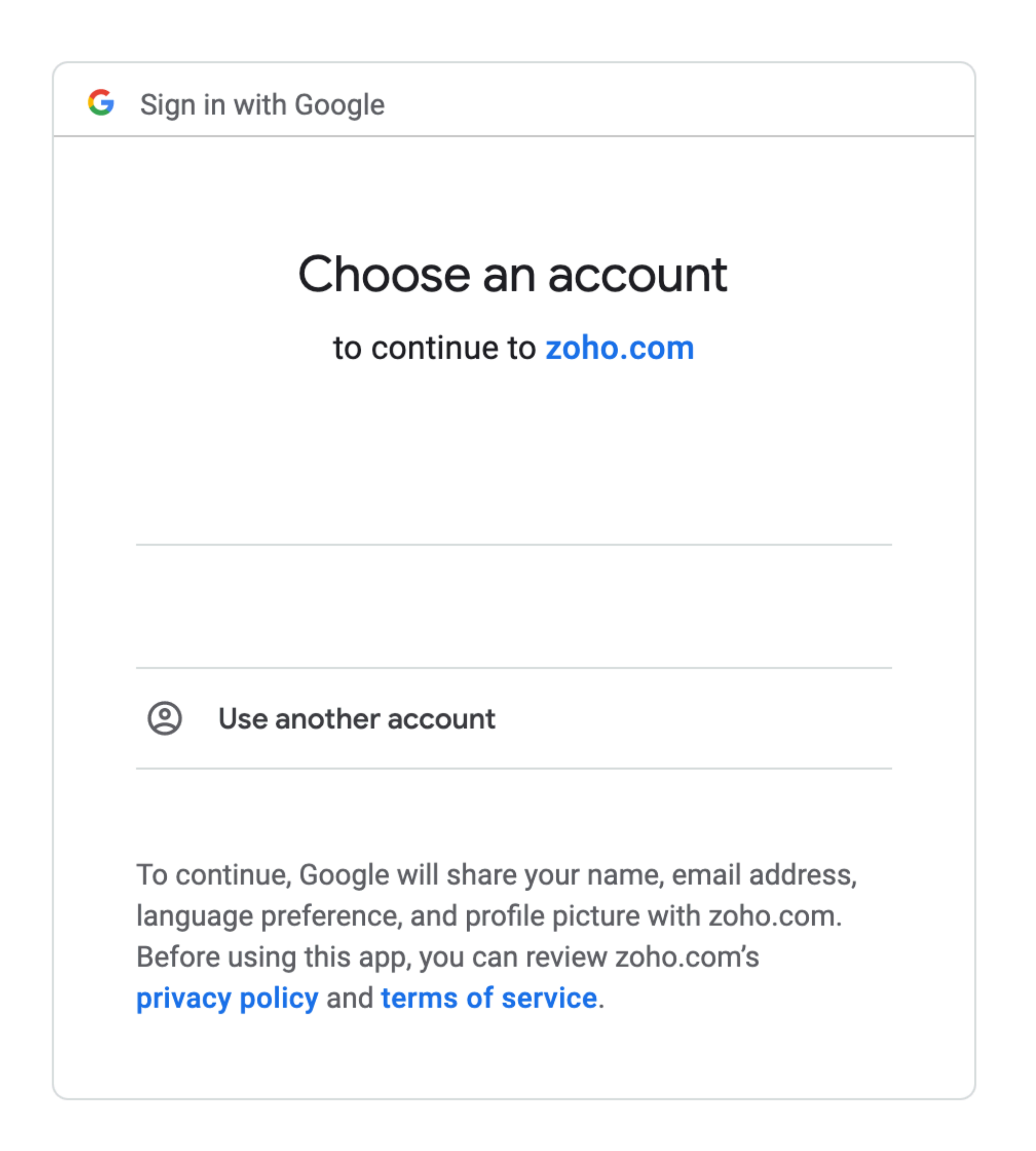

### Choose your @i3k12.org Google account

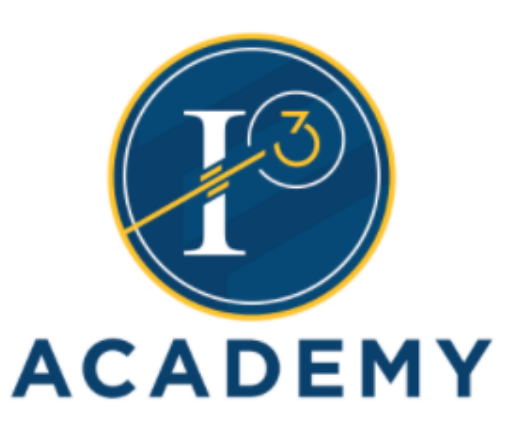

#### ZOHO

#### **Enable Two Factor Authentication.**

#### Secure you zoho Account.

onger passwords alone aren't enough to protect your account from password breaches. Because extrancer of security to authenticate your login through any one of the following: Add a

#### • OneAuth (Reconnended)

Supports Face ID, Touch h Fingerprint, Push Notification, QR Code, and TOTP

#### **INSTALL NOW**

Mobile Number

e-based OTP Authenticator

YubiKey

Remind me later

### Click Remind me later

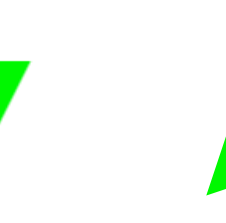

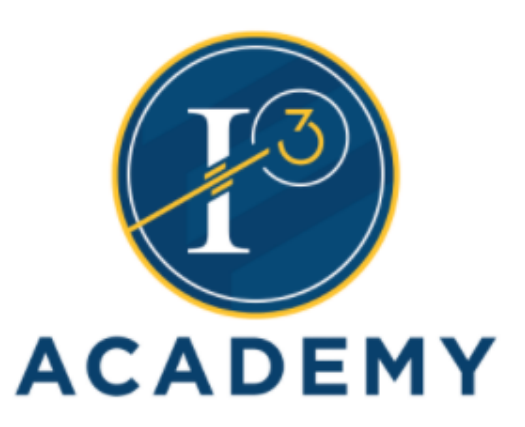

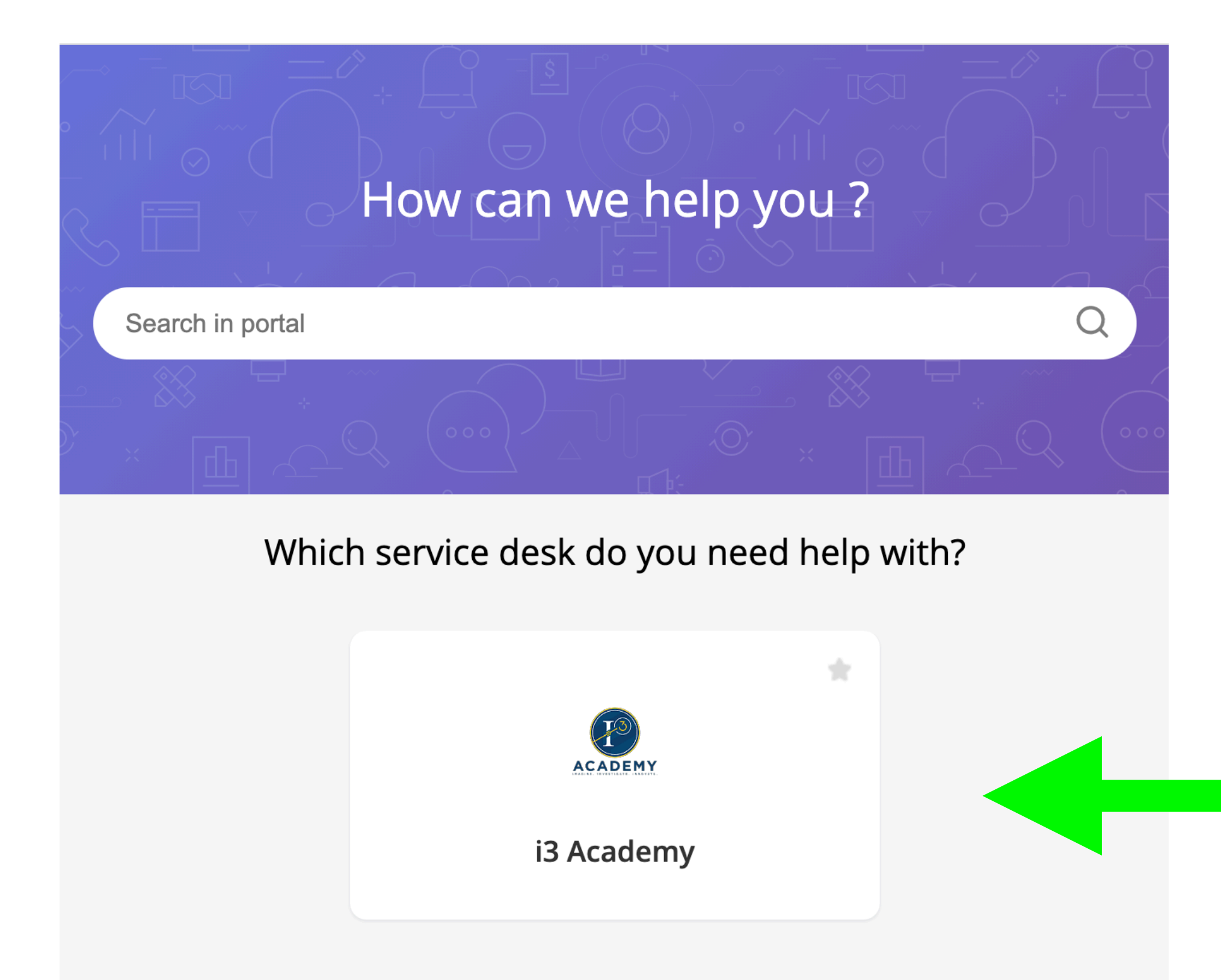

### Click the main button for i3 Academy

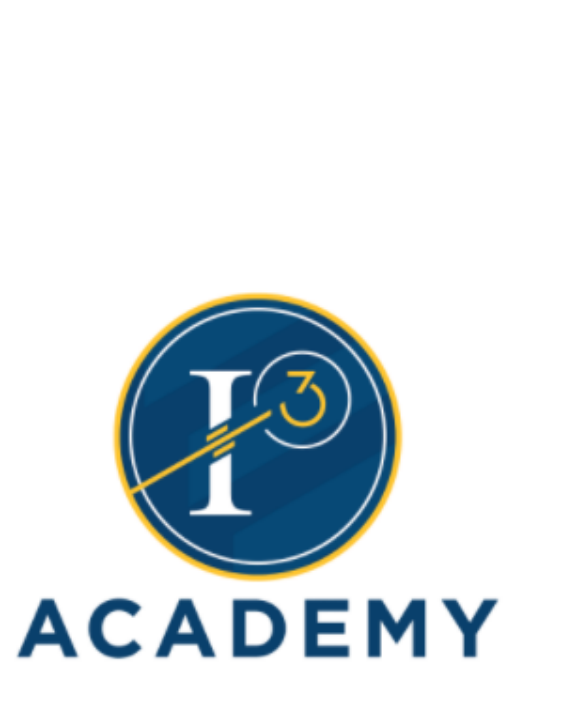

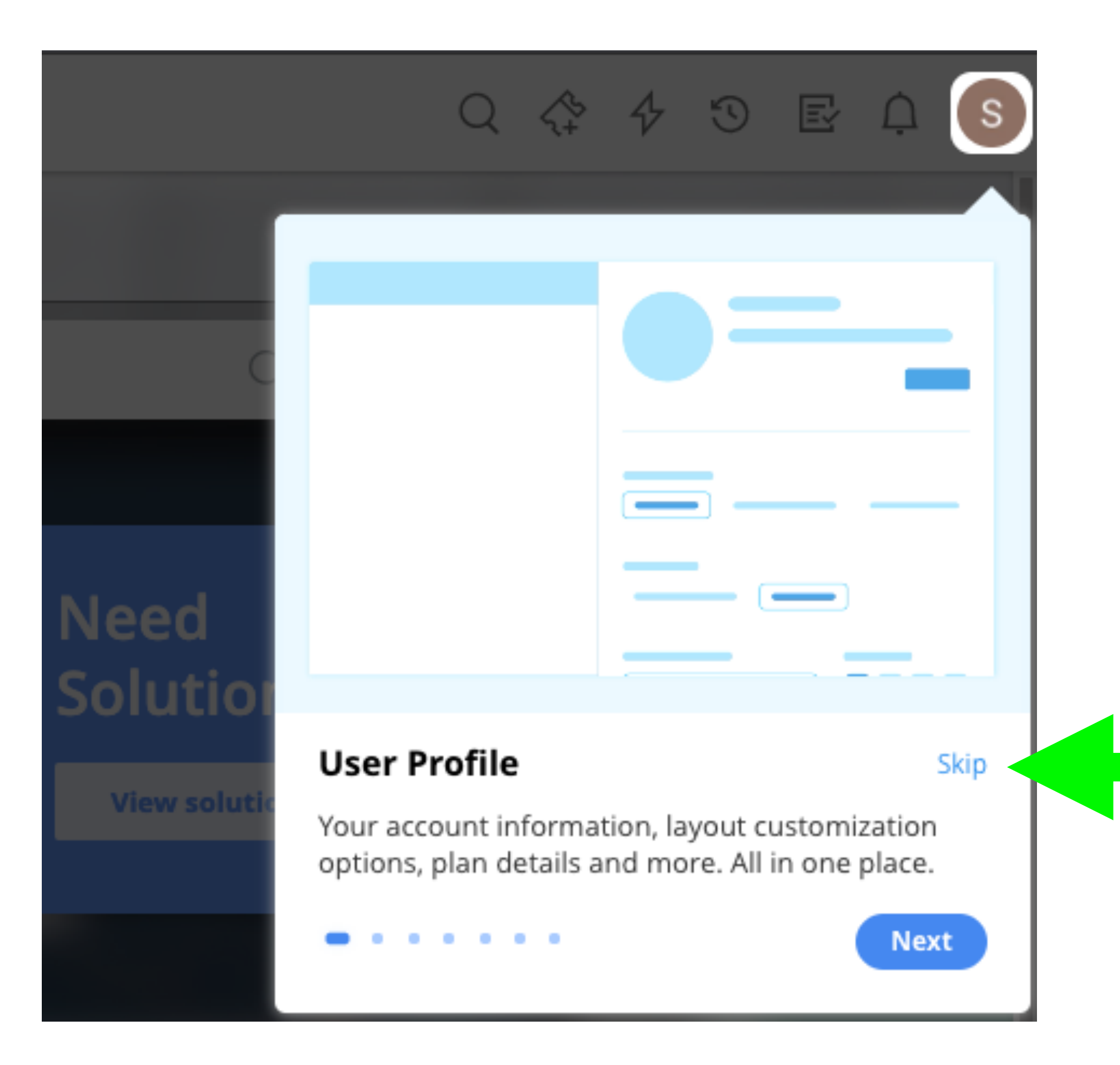

## Click Skip

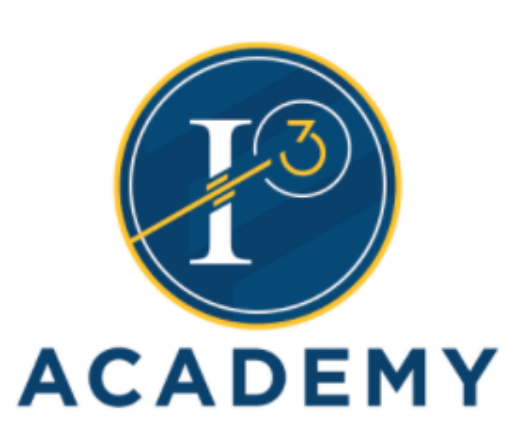

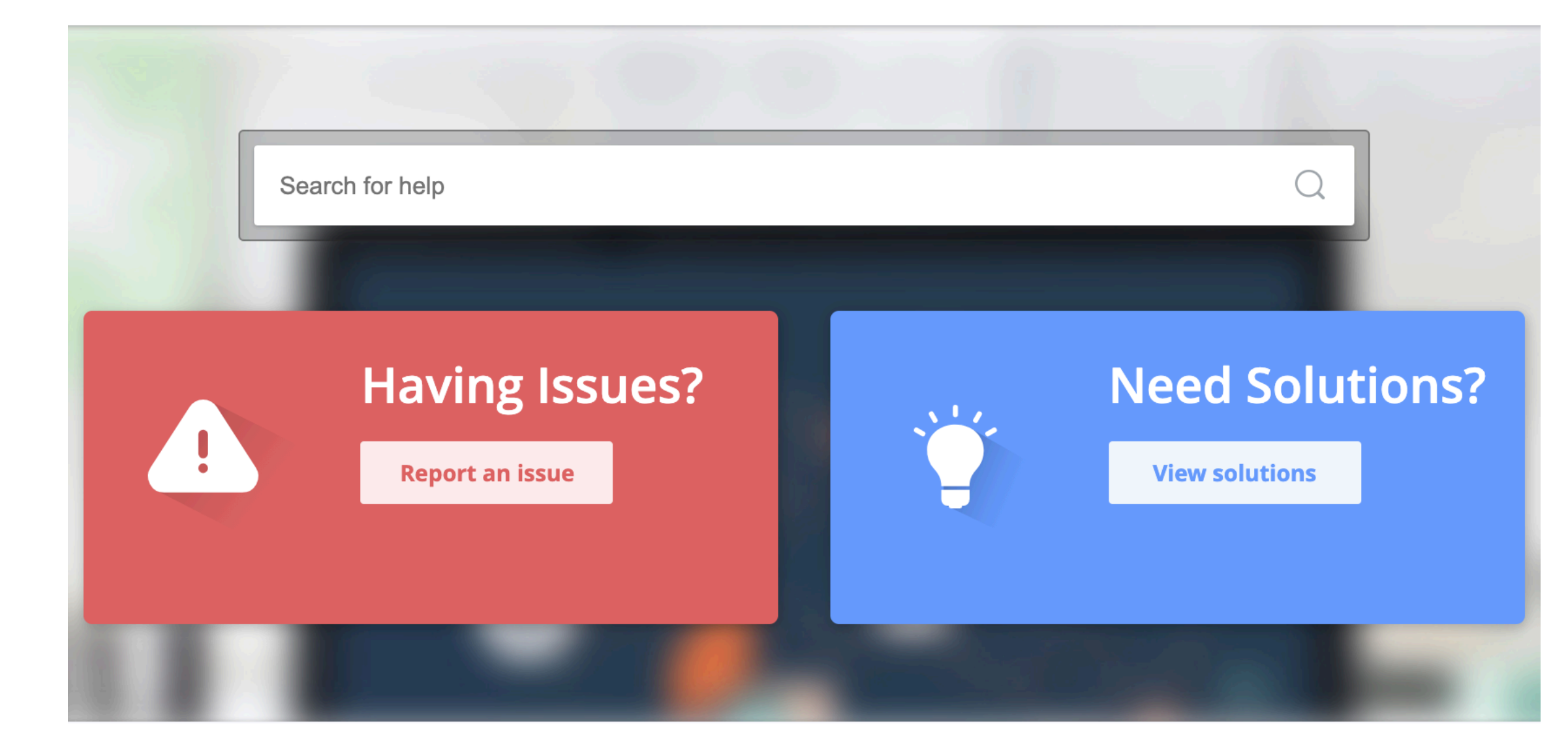

# For issues, click the Report an Issue button

### For our Knowledge Base, click View Solutions

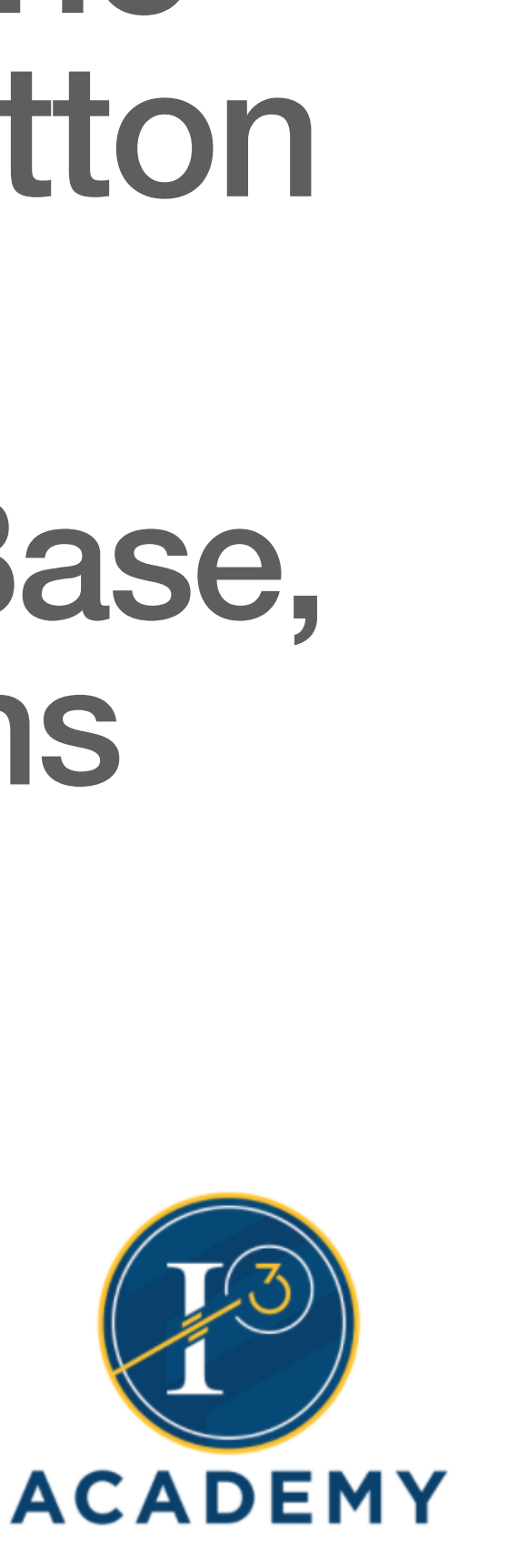

| Requester Details |                          |                  |                |                   |      |
|-------------------|--------------------------|------------------|----------------|-------------------|------|
| * Requester Name  |                          | $\sim$           | * Phone Number | Enter phone numbe | er   |
| * Category        | Student Device           | $\sim$           | * Sub Category | Login Issues      | ~    |
| * Subject         |                          |                  |                |                   |      |
| * Description     | B <i>I</i> <u>⊔</u> ⊯ F· | 10 •   ■ 🔟 ≡ • 🖽 | 1 🗠 🖬 🔗 🤧      | A <sub>2</sub> ≥  | C3 ~ |
|                   |                          |                  |                |                   |      |
|                   |                          |                  |                |                   |      |
|                   |                          |                  |                |                   |      |
|                   |                          |                  |                |                   |      |
|                   |                          |                  |                |                   |      |

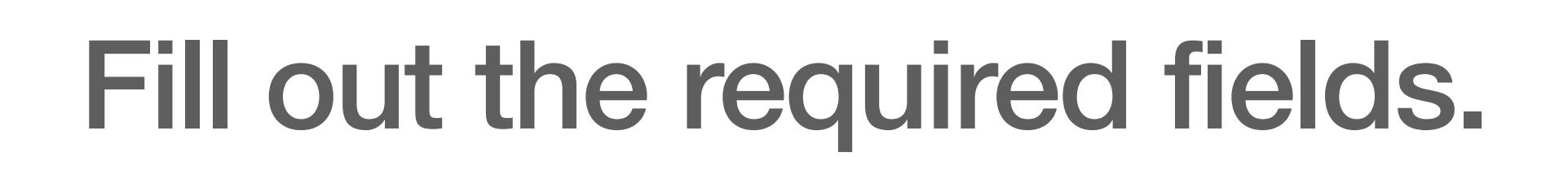

### Give it a subject and tell us what is happening in the description field.

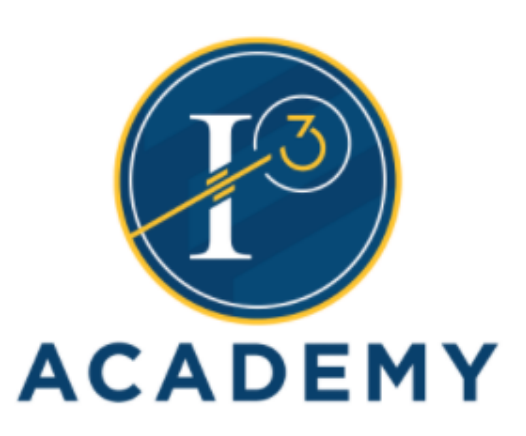

### We will follow up with you and resolve your issue promptly. We will also send out a survey so you can let us know how we are doing. Thank you!

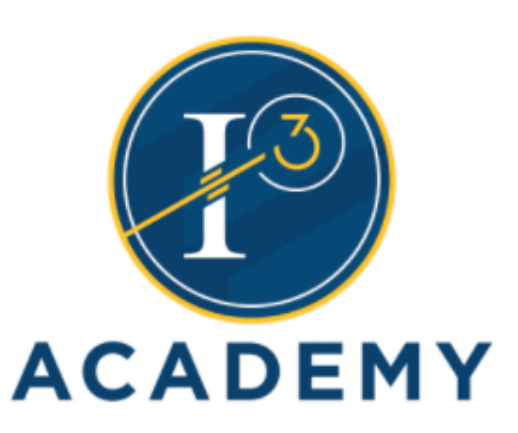

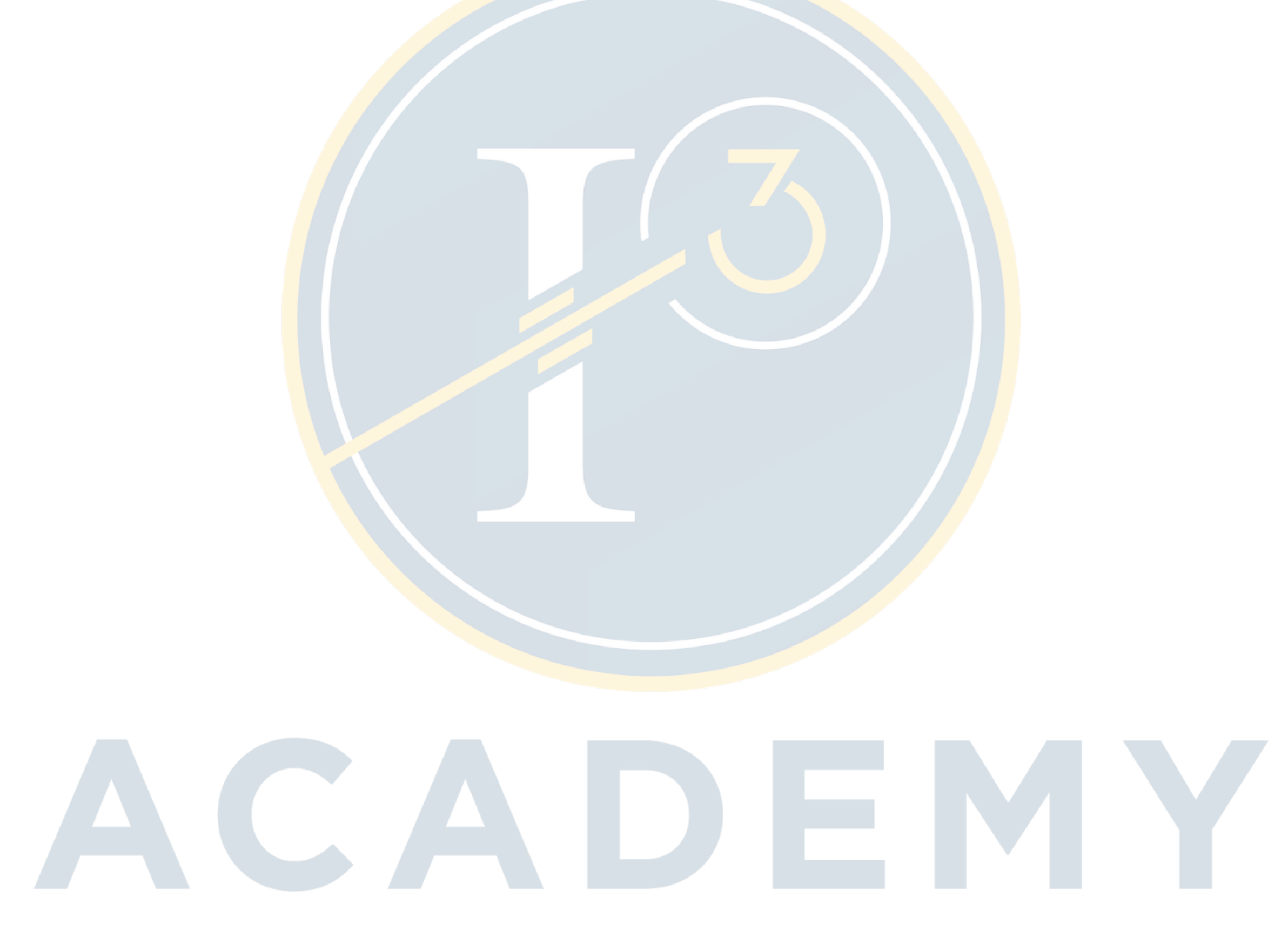